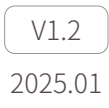

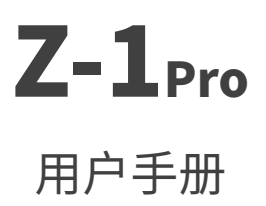

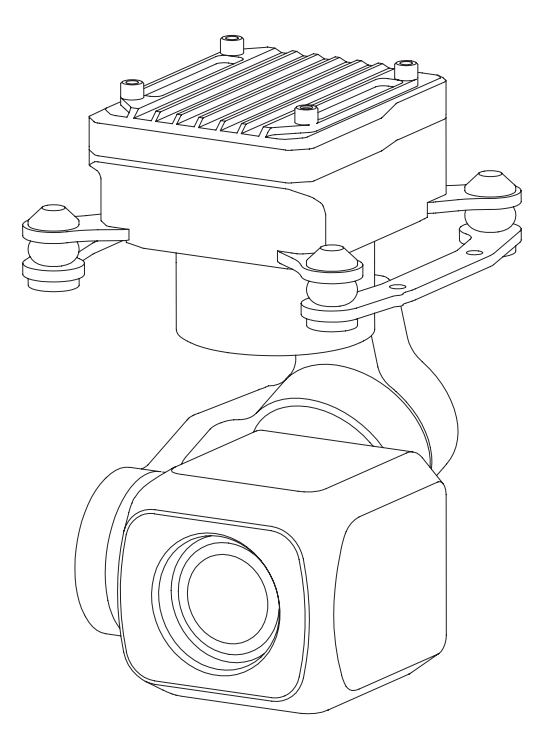

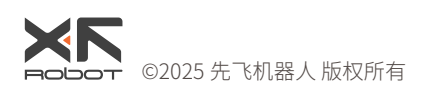

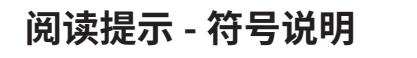

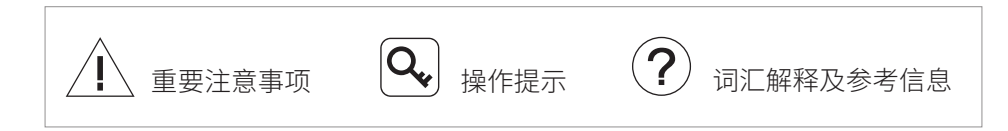

## 版本历史

| 日期         | 文档版本 |
|------------|------|
| 2024.06.17 | V1.0 |

| 日期         | 文档版本 |
|------------|------|
| 2024.10.15 | V1.1 |

| 日期         | 文档版本 |
|------------|------|
| 2025.01.15 | V1.2 |

#### 产品注意事项

- 请在使用完毕后,将设备妥善放入包装盒内。推荐存储环境的相对湿度小于 40%,温度为20±5°C。若镜头起雾,通常情况下开机一段时间后水汽即可 消散。
- 2. 请勿将吊舱置于阳光直射、通风不良的环境,或暖气、加热器等热源附近。
- 3. 请勿频繁启动或关闭吊舱,关机后请间隔 30s 以上再重启设备,否则会影响 设备寿命。
- 4. 请确保吊舱接口及表面清洁干燥,再对吊舱进行安装。
- 5. 使用前,请务必确认吊舱已稳固安装于载机平台上。
- 6. 使用过程中,请勿带电插拔 microSD 卡。
- う、请勿用手直接接触或用硬物刮擦相机镜头。否则会导致吊舱成像模糊,影响 图像质量。
- 清洁吊舱镜头时,请务必使用用柔软干燥的清洁布擦试镜头表面,切勿使用 碱性清洁剂进行清洁。
- 未接收到有效载机惯导数据时,由于地球自转影响,吊舱偏航轴会存在每小时约15°的漂移。为保证吊舱姿态准确无飘移,需向吊舱传输有效载机惯导数据,通常情况下,需要载机GNSS定位有效。
- 10.当减震平台倾斜超过 45°时,吊舱将触发保护模式并回中。(FPV 模式下除外)

目录

| 产品概述              | 1  |
|-------------------|----|
| 简介                | 1  |
| 主要特点              | 1  |
| 部件介绍              | 2  |
| 接口介绍              | 3  |
| 安装                | 4  |
| 设置与固件升级           | 5  |
| GCU 固件升级          | 5  |
| 云台固件升级            | 7  |
| 实时视频播放            | 7  |
| 附录1参数表            | 8  |
| 附录 2 MAVLink 配置说明 | 10 |
| ArduPilot         | 10 |
| PX4               | 11 |
| 附录 3 MAVLink 通信流程 | 12 |
| 附录 4 开源飞控接线示意图    | 13 |

#### 产品概述

简介

Z-1Pro 智能黑光全彩夜视微型吊舱搭载超星光级可见光相机,在 AI-ISP 全彩夜 视成像引擎的加持下,在夜间或密闭空间等极低照度环境中,仍可获得清晰的全 彩观测效果。Z-1Pro 具备 AI 多目标检测及跟踪功能,吊舱可智能识别出所拍摄 画面中的行人及车辆,并对其中任一目标持续锁定跟踪。

Z-1Pro 支持正置与倒置安装。配合 Dragonfly 显控软件,可在电脑上实时显示画面,同时实现对吊舱的控制。配合定制版 QGC 软件,可搭配开源飞控实现吊舱的所有功能。

#### 主要特点

- 1/1.8 英寸超星光级图像传感器,配合 AI-ISP 全彩夜视成像引擎,带来 夜视仪级别的极低照度成像体验。
- 具备 AI 多目标检测及跟踪功能,可智能识别出所拍摄画面中的行人及车辆,并对其中任一目标持续锁定跟踪。
- 微型非正交三轴机械增稳构型,重量低至100克。
- 支持网络、串口及 S.BUS 控制,兼容私有协议与 MAVLink 协议,方便 进行二次开发。支持通过网络及 HDMI 传输图像。
- IMU 温控与载机惯导数据融合,稳像精度可达 ±0.01°,载机剧烈机动时 吊舱依然可以保持稳定。
- 支持正置与倒置安装,可快速安装至各类载机平台使用。
- 配合 Dragonfly 显控软件,无需对接协议即可在电脑上实时显示画面, 同时实现对吊舱的控制。
- 通过 Dragonfly 显控软件的 "图库"功能,可在线下载照片与视频。
- 配合定制版 QGC 软件,可搭配开源飞控实现吊舱的所有功能。
- 画面支持叠加经纬度、高度等 OSD 信息,照片支持写入拍摄点坐标 EXIF 信息。
- 10~26.4VDC 宽压输入

## 部件介绍

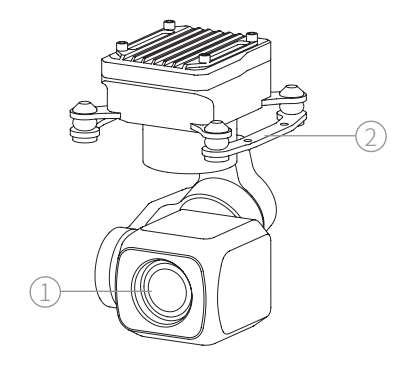

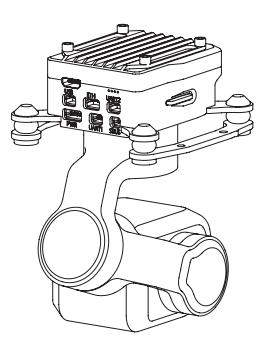

1. 定焦相机

2. 减震平台

#### 接口介绍

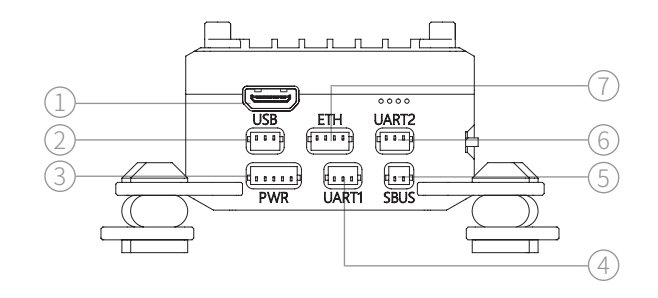

 1. Micro HDMI 接口
 2. USB 接口
 3. 电源接口

 4. UART1 接口
 5. S.BUS 接口
 6. UART2 接口

 7. 网络接口
 7. 网络接口

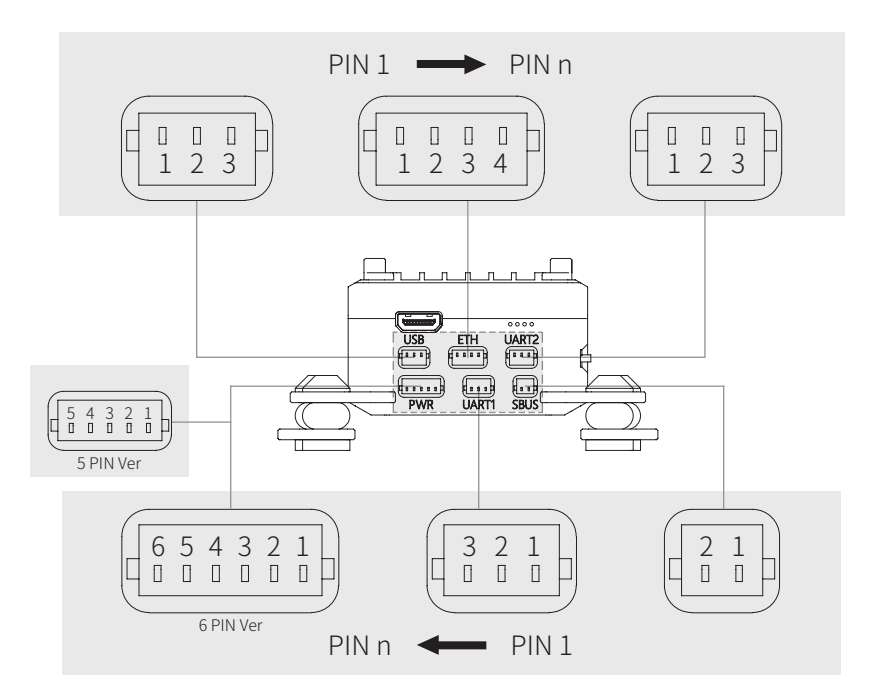

| 接口               | 说明                                       | 插座                 | 脚位                 | 定义               |
|------------------|------------------------------------------|--------------------|--------------------|------------------|
| Micro HDMI<br>接口 | 输出 HDMI 视频信号                             | Micro HDMI         | -                  | -                |
|                  |                                          |                    | 1                  | GND              |
| USB 接口           | 预留                                       | SM03B-SRSS-TB      | 2                  | USB_D+           |
|                  |                                          |                    | 3                  | USB_D-           |
|                  | 田干相机设置相机固                                |                    | 1 ETH_Tx+          |                  |
| 网络按口             | 什么 私 右 协议 协制                             | CMUNE COCC TE      | CMOAD CDCC TD 2 ET | ETH_Tx-          |
| 网络按口             |                                          | JMU4D-3K33-ID      | 3                  | ETH_Rx+          |
|                  | 及制凸视频                                    |                    | 4                  | ETH_Rx-          |
| UART2 接口         | 用于相机 IP 设置、私<br>有协议控制及 MAVLink<br>协议控制   | SM03B-SRSS-TB      | 1                  | GND              |
|                  |                                          |                    | 2                  | UART_Rx (0~3.3V) |
|                  |                                          |                    | 3                  | UART_Tx (0~3.3V) |
| S.BUS 接口         | S.BUS 输入。<br>兼容 FASST、SFHSS              | SM02B-SRSS-TB 1 GN | 1                  | GND              |
|                  | 寺 S.BUSI 制式与<br>FASSTest 等 S.BUS2 制<br>式 |                    | S.BUS Out          |                  |

| 接口                  | 说明              | 插座                                       | 脚位               | 定义                                                                         |
|---------------------|-----------------|------------------------------------------|------------------|----------------------------------------------------------------------------|
|                     |                 | 目于云台固件升级1GND日子云台固件升级SM03B-SRSS-TB2UART_F | 1                | GND                                                                        |
| UART1 接口            | 用于云台固件升级        |                                          | UART_Rx (0~3.3V) |                                                                            |
|                     |                 |                                          | 3                | UART_Tx (0~3.3V)                                                           |
|                     |                 |                                          | 1                |                                                                            |
| 电源接口<br>(5 PIN Ver) |                 |                                          | 2                | Power In                                                                   |
|                     |                 | SM05B-SRSS-TB                            | 05B-SRSS-TB 3 NC | NC                                                                         |
|                     |                 |                                          | 4                | CND                                                                        |
|                     | 由 酒 榆 λ         |                                          | 5                | Power In<br>IC<br>GND<br>Power In<br>GND                                   |
| 电源接口<br>(6 PIN Ver) |                 |                                          | 1                | UART_IX (0 3.3V)<br>UART_TX (0~3.3V)<br>Power In<br>GND<br>Power In<br>GND |
|                     | 供电电压 10~20.4VDC |                                          | 2                |                                                                            |
|                     |                 | SM06B-SRSS-TB                            | 3                |                                                                            |
|                     |                 |                                          | 4                | GND                                                                        |
|                     |                 |                                          | 5                | マロクロ                                                                       |
|                     |                 |                                          | 6                | 」 (火田)                                                                     |

安装

使用 4 颗 M2 螺丝,将减震平台固定于载机并预留足够的减震空间。

/ 请勿将吊舱与载机硬连接,请确保使用中吊舱不会与载机发生触碰。

吊舱工作时会有较大的发热,请确保设备工作时具有良好的散热条件。如散热条 件不能满足要求,可使用散热套件辅助散热。

使用 4 颗 M1.6 x L4mm 螺丝,将散热套件固定在吊舱顶部。

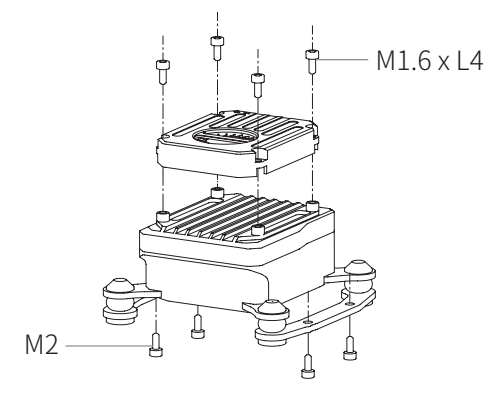

**Q** 散热套件非标配,需自行购买。

Q、 散热套件需单独供电,电源要求: 10~26.4VDC @0.5W。

### 设置与固件升级

- / 使用前务必确保 GCU 及云台固件均已升级至最新版本, 否则可能影响使用。
- / 进行设置或升级固件前,请确保电脑已安装调试模块驱动软件。
- / 进行设置前,电脑需设置为固定 IP 地址,与 GCU 处于同一网段,且 IP 无 冲突(GCU 默认 IP 地址为 192.168.144.108)。
- 固件升级过程中,请勿关闭电源,以免对设备造成损害。升级完成后,请重 启设备。
- 1. 使用网口转换模块将电脑与吊舱顶部的 ETH 接口相连,将吊舱上电。
- 2. 运行 Dragonfly 显控软件,确认与吊舱已连接。
- 3. 打开设置页面,对当前吊舱进行设置。
- 4. 设置完成后点击"保存"。
- 5. 重启吊舱使修改生效。
- Q、网络设置、相机设置、S.BUS 设置、校准、载机数据和高级设置相关说明 请参照《Dragonfly Quick Start Guide》-功能区 - 设置,或登录 www. allxianfei.com,在视频中心中获取信息。

GCU 固件升级

/ 进行固件升级前,请确保 Dragonfly 显控软件已关闭。

- 1. 使用网口转换模块将电脑与吊舱顶部的 ETH 接口相连,将吊舱上电。
- 2. 运行升级工具 GCU Upgrade Tool。

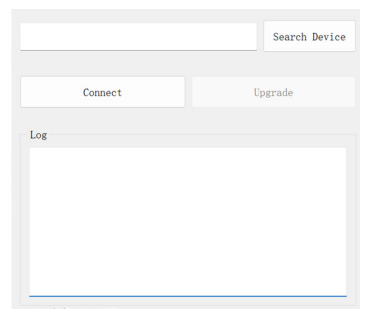

3. 点击 "Search Device" 按钮,等待上位机搜索完成。

| Z Upgrade Tool             | - • ×         |
|----------------------------|---------------|
| z1pro/192.168.144.108      | Search Device |
| Connect                    | Upgrade       |
| Log                        |               |
| find z1pro/192.168.144.108 |               |
|                            |               |
|                            |               |
|                            |               |
|                            |               |

4. 搜索完成后,点击"Connect"等待连接,确认连接成功。

| Z Upgrade Tool                                                                         |                        |        |        | >   |
|----------------------------------------------------------------------------------------|------------------------|--------|--------|-----|
| elpro/192.168.144.108                                                                  |                        | Searc  | h Devi | ice |
| Connect                                                                                | Up                     | grade  |        |     |
| Log                                                                                    |                        |        |        |     |
| waiting for link device:192.168<br>link device:192.168.144.108 suc-<br>upgrade button. | 144.108<br>cessfully,p | please | click  |     |
|                                                                                        |                        |        |        |     |
|                                                                                        |                        |        |        |     |
|                                                                                        |                        |        |        |     |

5. 连接成功后,点击"Upgrade",设备开始升级,等待软件提示 upgrade successfully 代表升级成功。

| Z Upgrade Tool                                                                                                    |                                | -      |        | ×  |
|----------------------------------------------------------------------------------------------------|--------------------------------|--------|--------|----|
| z1pro/192.168.144.108                                                                                                    |                                | Searc  | h Devi | ce |
| Connect                                                                                                    | Up                             | grade  |        |    |
| Log                                                                                                    |                                |        |        |    |
| waiting for link device:192.<br>link device:192.168.144.108<br>upgrade button.<br>start upgrading<br>uploading finware zlpro<br>upload zlpro successfully<br>deploying firmware zlpro<br>deploy zlpro successfully.<br>upgrade successfully. | 168.144.108 .<br>successfully, | please | click  |    |

#### 云台固件升级

/ 进行固件升级前,请确保电脑已安装对应的驱动软件。

- 1. 使用 J1.0 调试模块连接升级接口与电脑,将吊舱上电。
- 2. 运行云台调试软件 GimbalConfig,选择调参模块对应的 COM 口并点击"开始 调试",确认软件与云台连接成功。
- 3. 点击"打开固件",选择固件文件后点击"开始升级",等待软件提示升级完成。
- ÍQ, 对于某些品牌的双 Type-C 数据线,可能存在电脑无法识别调试模块的情况, 可尝试更换为 Type-A 转 Type-C 接口的数据线。

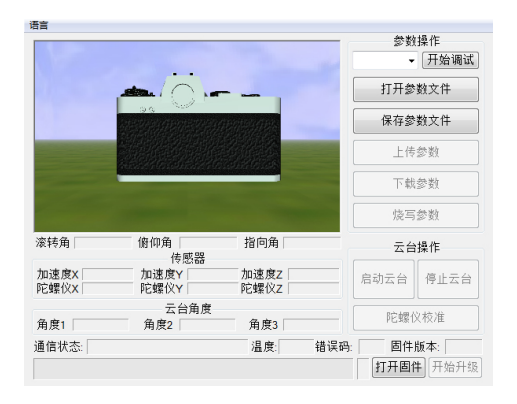

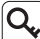

🔍 请访问 www.allxianfei.com,在视频中心中获取信息。

#### 实时视频播放

以GCUIP地址192.168.144.108为例: 视频流地址: rtsp://192.168.144.108

# 附录1参数表

| 总体参数     |                                                                                  |                                                                                      |  |
|----------|----------------------------------------------------------------------------------|--------------------------------------------------------------------------------------|--|
| 产品名称     | Z-1Pro                                                                           |                                                                                      |  |
| 尺寸       | 59.2 x 48.4 x 80.2mm                                                             |                                                                                      |  |
| 重量       | 100g                                                                             |                                                                                      |  |
| 工作电压     | 10~26.4VDC                                                                       |                                                                                      |  |
| 功耗       | 6W(平均)/20W(堵转)                                                                   |                                                                                      |  |
| 安装方式     | 正置 / 倒置安装                                                                        |                                                                                      |  |
| 云台参数     |                                                                                  |                                                                                      |  |
| 云台类型     | 非正交三轴机械增稳                                                                        |                                                                                      |  |
| 稳像精度     | ±0.01°                                                                           |                                                                                      |  |
| 可控转动范围   | 俯仰: -135°~+100°,滚转:                                                              | 土50°,偏航:土150°                                                                        |  |
| 最大可控转速   | ±200°/s                                                                          |                                                                                      |  |
| 定焦相机     |                                                                                  |                                                                                      |  |
| 图像传感器    | 1/1.8 英寸 CMOS,有效像素                                                               | 409万                                                                                 |  |
| 镜头       | 焦距: 8.5mm(等效焦距 41.1mm)<br>光圈: f/1.0<br>HFOV: 57.1°<br>VFOV: 30.4°<br>DFOV: 66.3° |                                                                                      |  |
| 分辨率      | 2688(H) x 1520(V)                                                                |                                                                                      |  |
| 像元尺寸     | 2.9μm(H) x 2.9μm(V)                                                              |                                                                                      |  |
| 数字变焦等效倍数 | 6x                                                                               |                                                                                      |  |
| 日村你测览窗   | EN62676-4:2015                                                                   | 行人 <sup>[1]</sup> : 122m<br>小型车辆 <sup>[2]</sup> : 161m<br>大型车辆 <sup>[3]</sup> : 343m |  |
| 日你休测距丙   | 约翰逊准则                                                                            | 行人: 1466m<br>小型车辆: 4494m<br>大型车辆: 9575m                                              |  |
| 日本识别历资   | EN62676-4:2015                                                                   | 行人: 25m<br>小型车辆: 32m<br>大型车辆: 69m                                                    |  |
| 日你识别起离   | 约翰逊准则                                                                            | 行人: 366m<br>小型车辆: 1124m<br>大型车辆: 2394m                                               |  |
| 日枟哈证距离   | EN62676-4:2015                                                                   | 行人: 12m<br>小型车辆: 16m<br>大型车辆: 34m                                                    |  |
| 口1小型址贮内  | 约翰逊准则                                                                            | 行人: 183m<br>小型车辆: 562m<br>大型车辆: 1197m                                                |  |

#### AI 多目标检测及跟踪

| 目标尺寸       | 16x16 ~ 128x128 px                             |
|------------|------------------------------------------------|
| 目标识别速度     | < 40ms                                         |
| 跟踪速度       | ±32 px/ 场                                      |
| 跟踪偏差像素更新率  | 30Hz                                           |
| 跟踪偏差像素输出延时 | ≤ 5ms                                          |
| 照片与视频      |                                                |
| 照片存储格式     | JPEG                                           |
| 最大照片分辨率    | 2688 x 1520                                    |
| 照片 EXIF 信息 | 拍摄点坐标                                          |
| 视频存储格式     | MP4                                            |
| 最大视频分辨率    | 视频流:1920 x 1080@30fps<br>录像:2560 x 1440 @30fps |
| 视频流编码模式    | H.264, H.265                                   |
| 视频流网络协议    | RTSP                                           |
| 存储         |                                                |
| 存储卡类型      | 支持最大 256GB 容量,速度等级不小于 U3/V30 的<br>microSD 卡    |
| 环境参数       |                                                |
| 工作环境温度     | -20°C~ 50°C                                    |
| 储存环境温度     | -40°C~ 60°C                                    |
| 工作环境湿度     | ≤ 85%RH(非冷凝)                                   |

[1] 行人参考尺寸: 1.8x0.5m,约翰逊准则下临界尺寸为 0.75m
[2] 小型车辆参考尺寸: 4.2x1.8m,约翰逊准则下临界尺寸为 2.3m
[3] 大型车辆参考尺寸: 6.0x4.0m,约翰逊准则下临界尺寸为 4.9m

## 附录 2 MAVLink 配置说明

# ArduPilot

| SERIAL1          |                                  |
|------------------|----------------------------------|
| SERIAL1_BAUD     | 115                              |
| SERIAL1_OPTIONS  | 1024                             |
| SERIAL1_PROTOCOL | 2                                |
| SR1              |                                  |
| SR1_ADSB         | 0 Hz                             |
| SR1_EXIT_STAT    | 0 Hz                             |
| SR1_EXTRA1       | 0 Hz                             |
| SR1_EXTRA2       | 0 Hz                             |
| SR1_EXTRA3       | 0 Hz                             |
| SR1_PARAMS       | 0 Hz                             |
| SR1_POSITION     | 0 Hz                             |
| SR1_RAW_CTRL     | 0 Hz                             |
| SR1_RAW_SENS     | 0 Hz                             |
| SR1_RC_CHAN      | 0 Hz                             |
| MNT1             |                                  |
| MNT1_TYPE        | 4 (Gremsy) / 6 (SToRM32 Mavlink) |
| RC1              |                                  |
| RC1_OPTOPN       | 213 (MOUNT1_PITCH)               |
| RC2              |                                  |
| RC2_OPTOPN       | 214 (MOUNT1_YAW)                 |
| RC3              |                                  |
| RC3_OPTOPN       | 163 (MOUNT1_LOCK)                |
| CAM              |                                  |
| CAM_TRIGG_TYPE   | 3 (Mount)                        |

MNT1\_TYPE 推荐设置为 4,此时 MNT1\_ROLL\_MAX、MNT1\_ROLL\_MIN、MNT1\_PITCH\_MAX、MNT1\_PITCH\_MIN、MNT1\_YAW\_MAX、MNT1\_YAW\_MIN 会根据吊舱上报数据自动设置。MNT1\_TYPE 设置为 6 时,需要手动设置角度极限。

🔍 RC1~RC3 仅为示例通道号,可根据实际情况自行定义通道号。

PX4

| MAVLink           |                                                       |
|-------------------|-------------------------------------------------------|
| MAV_1_CONFIG      | TELEM2                                                |
| MAV_1_MODE        | Custom / Gimbal                                       |
| MAV_1_RATE        | 115200 B/s                                            |
| Serial            |                                                       |
| SER_TEL2_BAUD     | 115200 8N1                                            |
| Mount             |                                                       |
| MNT_MAIN_PITCH    | AUX1                                                  |
| MNT_MAIN_YAW      | AUX2                                                  |
| MNT_MODE_IN       | Auto (RC and Mavlink Gimbal)                          |
| MNT_MODE_OUT      | MAVLink gimbal protocol v2                            |
| Camera Setup      |                                                       |
| Trigger mode      | Distance based, on command (Survey mode)              |
| Trigger interface | MAVLink (forward via MAV_CMD_IMAGE_START_<br>CAPTURE) |

Q MAV\_1\_MODE 推荐使用 Custom。

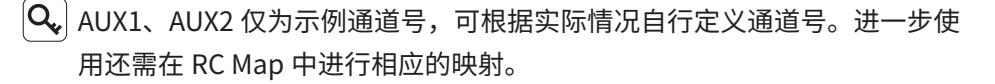

🖌 触发模式仅作为示例,可根据实际情况进行修改。

## 附录 3 MAVLink 通信流程

GCU 收到飞控心跳包,并识别到飞控 SYSID 与 COMPID 后,触发下列动作:
1. GCU 主动发送 MAVLINK\_MSG\_ID\_HEARTBEAT 0 数据包,频率为 2Hz。
2. GCU 以 1Hz 频率依次请求以下数据包,飞控将这些数据填入 MAVLINK\_ MSG\_ID\_COMMAND\_LONG 76 数据包并回传直至请求完成: MAVLINK\_MSG\_ID\_EKF\_STATUS\_REPORT 193 (PX4 无此数据包); MAVLINK\_MSG\_ID\_GLOBAL\_POSITION\_INT 33; MAVLINK\_MSG\_ID\_SCALED\_IMU 26; MAVLINK\_MSG\_ID\_SYSTEM\_TIME 2; MAVLINK\_MSG\_ID\_RC\_CHANNELS 65; MAVLINK\_MSG\_ID\_CAMERA\_TRIGGER 112 (APM 无此数据包); MAVLINK\_MSG\_ID\_AUTOPILOT\_STATE\_FOR\_GIMBAL\_DEVICE 286; MAVLINK\_MSG\_ID\_GIMBAL\_DEVICE\_SET\_ATTITUDE 284 (APM 无此数据包);

- 以上数据接收完成,且吊舱正常工作时,GCU将主动发送 MAVLINK\_MSG\_ ID\_GIMBAL\_DEVICE\_ATTITUDE\_STATUS 285 数据包,频率为 100Hz。
- 4. 一般情况下, 飞控会主动请求 MAVLINK\_MSG\_ID\_GIMBAL\_DEVICE\_ INFORMATION 283 数据包, 此包 GCU 不会主动发送。

### 附录 4 开源飞控接线示意图

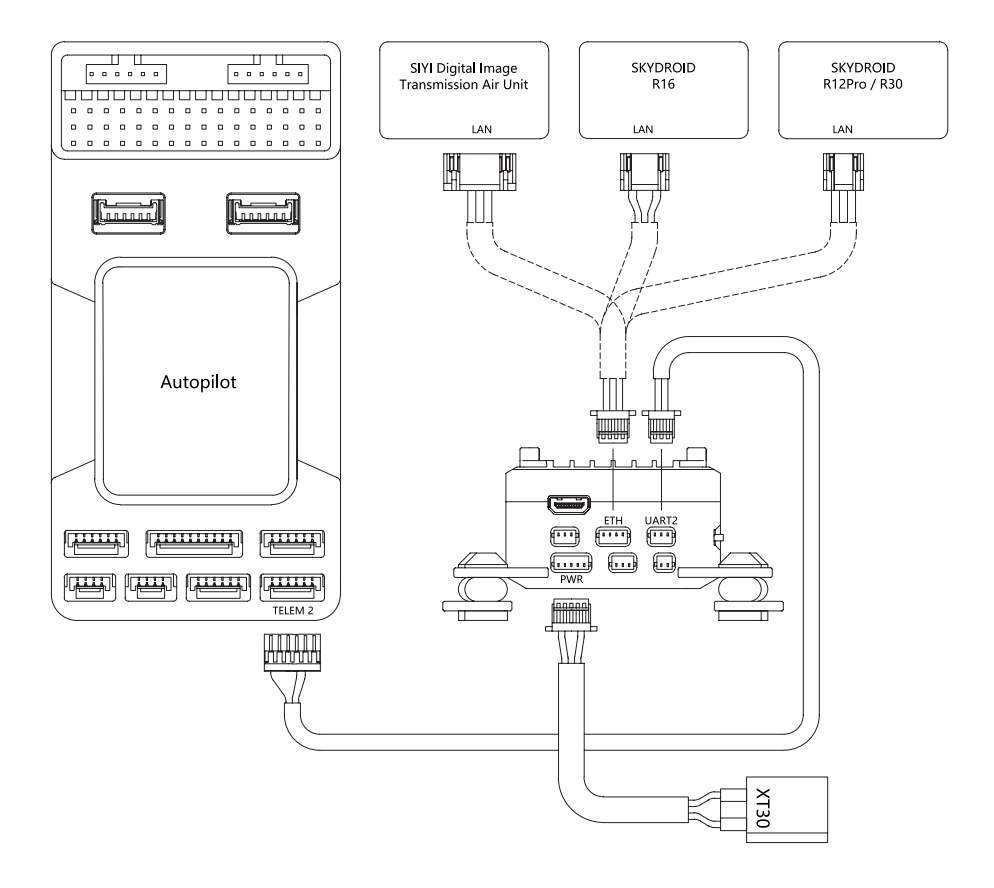